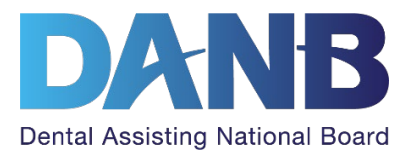

### How to Schedule, Reschedule, Cancel, and Switch Your DANB Exam between Online Proctoring and In-person

### **Table of Contents**

| Scheduling your exam at a Pearson VUE test center                       | 2  |
|-------------------------------------------------------------------------|----|
| Scheduling your online proctored exam                                   | 7  |
| Rescheduling your exam appointment                                      | 11 |
| Requesting an additional 60-day testing window                          | 13 |
| Canceling your exam appointment                                         | 14 |
| Canceling your 60-day testing window to receive a partial refund        | 16 |
| Switching your exam appointment between in-person and online proctoring | 18 |

#### **1.** Log in to your DANB account.

| Username<br>Password                                     |  |
|----------------------------------------------------------|--|
| Login                                                    |  |
| Forgot Username or Password?<br>New Customer? Click here |  |

### 2. Go to the "Applications in Process" section.

After you log into your account, on your dashboard screen, go to the "Applications in Process" section and click on the name of the exam you would like to schedule.

| △ Notifications         |            |
|-------------------------|------------|
| Applications in Process |            |
| APPLICATIONS            | STATUS     |
| DANB exam               | Authorized |

### 3. Click "Schedule Exam."

You will be taken to the exam page that will prompt you to schedule your exam. Click the "Schedule Exam" button.

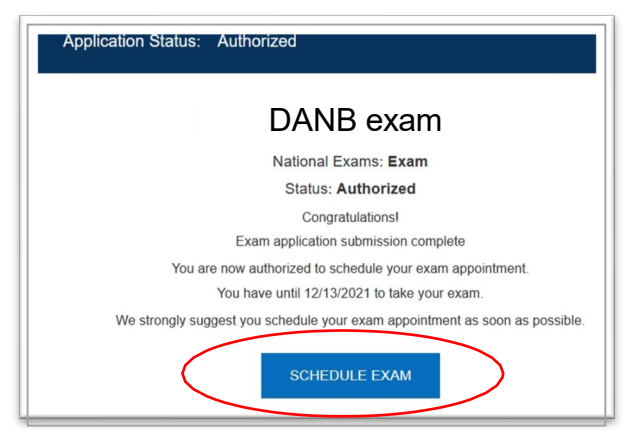

#### 4. Select the exam you wish to schedule.

You will then be taken to your Pearson VUE dashboard, where you will see the name of the exam you are authorized to take. Under "Pre-approved Exams," click on the name of the exam you wish to schedule.

| Dashboard          |                                                                       |
|--------------------|-----------------------------------------------------------------------|
| Tre-approved Exams | My Account  My Profile  Preferences  Exam History  View Score Reports |
|                    | > My Receipts                                                         |

## 5. For some exams, you will have the option to choose between an online proctored or an in-person exam appointment.

Select "At a test center" and click "Next." If you applied for an exam that does not offer online proctoring, this screen will not appear, because you must schedule at a test center – skip to step 6.

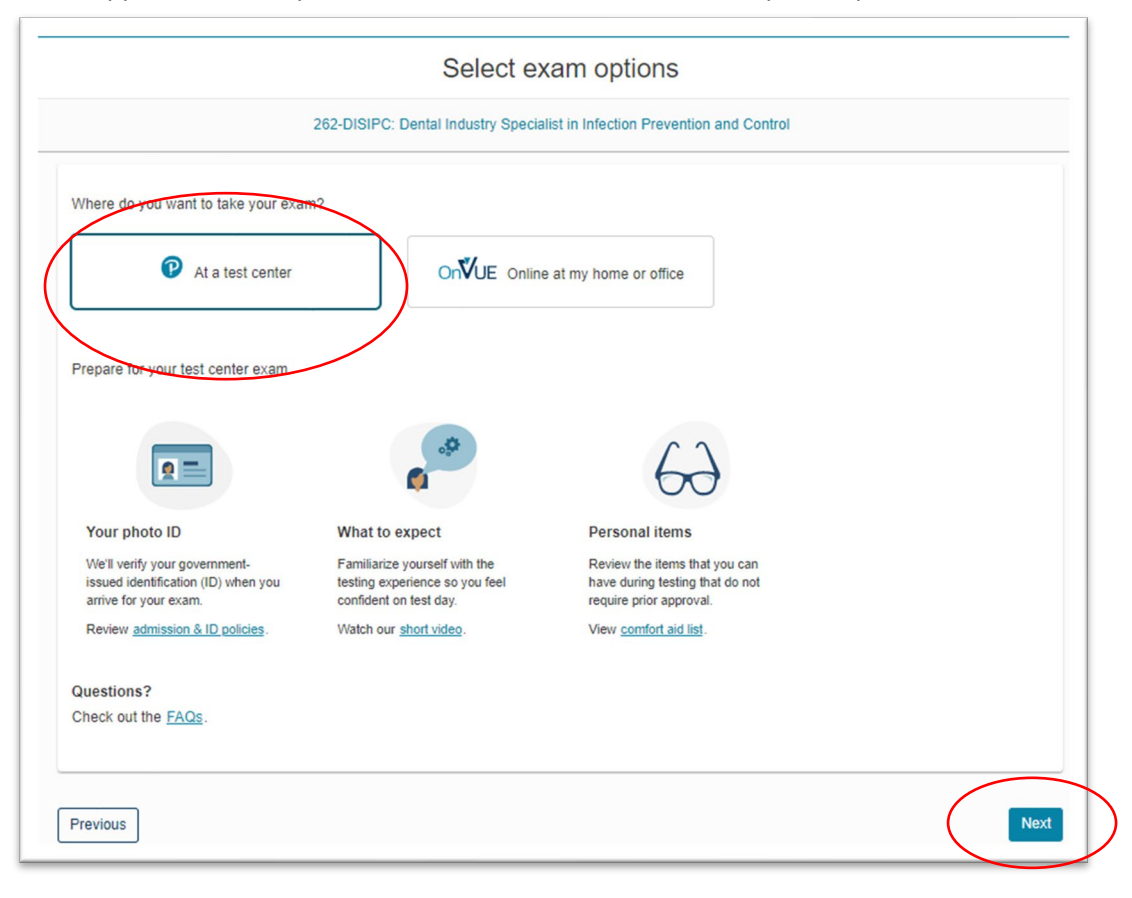

### 6. Agree to the policies.

You will then see a screen with DANB policies. Read the policies, and then click "Agree."

|                                                                                                    | Agree to DANB policies                                                                                                    |
|----------------------------------------------------------------------------------------------------|----------------------------------------------------------------------------------------------------|
|                                                                                                    |                                                                                                    |
| ANB policies                                                                                                    |                                                                                                    |
| ferms and Conditions                                                                                                    |                                                                                                    |
| Important: Please go to the P<br>health and safety measures re                                                                                                    | earson YUE COVID-19 Update web page the day before your exam to review the latest face mask policy and other<br>quired at your test center.                                                                                                    |
| By scheduling your test appoir<br>requirements upon arrival at th                                                                                                    | tment, you agree to comply with these requirements. You will be asked to acknowledge these conditions and<br>a test center.                                                                                                    |
| Admission Policy                                                                                                    |                                                                                                    |
| Nease bring this letter with you on the Dental Assisting National Bo                                                                                                    | In the day of the test along with one (1) valid form of identification. Acceptable forms of identification are explained in<br>ard, Inc. (DANB) Application Packet and on the Test Admission Notice you received from DANB.                                                                                                    |
| lease check all of the information<br>resonal information is correct. Learne does not need to be spelle                                                                                                    | in carefully to ensure that your scheduled appointment is at the correct location, on the day you requested and all of the<br>ook closely at the spelling of your name and make sure it matches the name printed on your identification. The middle<br>d out, but the hittlial must match (e.g., "M" on the I) and "Mary" on this document is acceptable, and volversa). If you                                                                                                    |
| Cancellation Policy                                                                                                    |                                                                                                    |
| you find that you must cancel a<br>-800-525-2586 or visit www.pea<br>ancellation fee and the non-refu<br>usiness days prior to the end of<br>oes not show up for a schedule<br>eriod may only be extended if th | nd do not wish to reschedule, it is necessary to contact the Pearson Professional Testing Center Registration line at<br><u>isomuc combab</u> at least 24 hours prior to the examination date. In order to be eligible for a refund (minus a<br>ndable application fee), you must also notity DANB by sending in a Request to Cancel and Exam form at least two<br>jour 60-day testing window. A candidate who cancels less than 24 hours prior to the scheduled examination date or<br>d exam, forfets the entire application fee and must reapply to receive a new 60-day window. The original eligibility<br>e appointment was canceled at least 24 hours in advance. See the UANB application packet for more details. |
| lease open and read all future r                                                                                                    | nail and/or email from Pearson VUE. There will be important information regarding your appointment.                                                                                                    |
| dditional Information                                                                                                    |                                                                                                    |
| ppointment Length                                                                                                    |                                                                                                    |
| LEASE NOTE: The total "Appoil<br>ength" may include time for non                                                                                                    | ntment Length <sup>2</sup> does not reflect the actual amount of time aliotted for the exam ("Length of Test"). Your "Appointment<br>-scored sections such as tutorials, the Candidate Agreement and post exam surveys.                                                                                                    |
|                                                                                                    |                                                                                                    |
| revious                                                                                                    | Agree                                                                                                    |

#### 7. Find a test center.

On the next screen, you can type in an address or ZIP code to search for test centers. The address DANB has on file will automatically populate here.

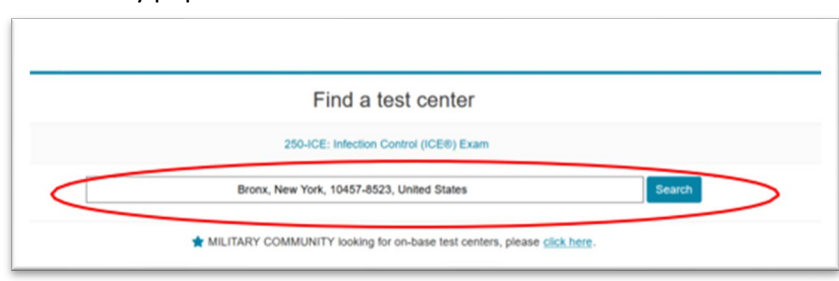

#### 8. Select a test center.

Scroll down on the page to select up to three test centers to compare appointment times. Select your test centers and click "Next."

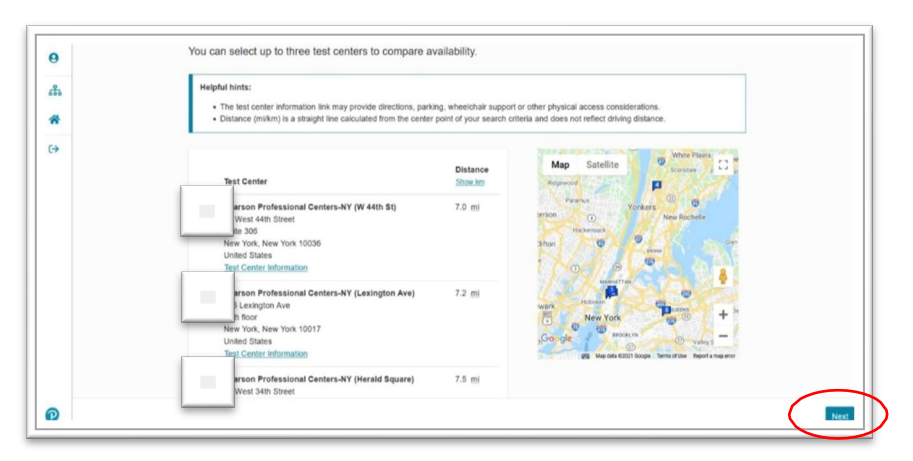

#### 9. Find an appointment time.

The next screen will display your selected test centers and a calendar with available dates for an exam appointment. Click on a test center and date to view the available appointment dates.

|      | Find an                                                                                                    | appointme                                          | ent                       |                                              |                                                      |                                 |                           |                                     |
|------|----------------------------------------------------------------------------------------------------|----------------------------------------------------|---------------------------|----------------------------------------------|------------------------------------------------------|---------------------------------|---------------------------|-------------------------------------|
|      |                                                                                                    |                                                    |                           |                                              |                                                      |                                 |                           |                                     |
| leip | oful hints:                                                                                                    |                                                    |                           |                                              |                                                      |                                 |                           |                                     |
| •    | When you select your appointment time, double-check the time f                                                                                                    | format and time zon                                | e to avoid                | confusion,                                   | as some                                              | exams sup                       | port delive               | ery nearly                          |
|      | (13:00 or 1:00 PM) appointment.                                                                                                    | preier, note whethe                                | you have                  | unusen a                                     | n early mo                                           | ming (01:0                      | o ANI) OF                 | mouay                               |
|      | • Time format and time zone display use default settings but can b                                                                                                    | e adjusted to your p                               | ersonal pr                | eference.                                    |                                                      |                                 |                           |                                     |
|      |                                                                                                    |                                                    |                           |                                              |                                                      |                                 |                           |                                     |
|      |                                                                                                    |                                                    |                           |                                              |                                                      |                                 |                           |                                     |
| ۲    | Pearson Professional Centers-NY (W 44th St)                                                                                                    | Select [                                           | Date                      |                                              |                                                      |                                 |                           |                                     |
| ۲    | Pearson Professional Centers-NY (W 44th St)<br>19 West 44th Street                                                                                                    | Select I<br>Why can't                              | Date                      | vailable a                                   | ppointmen                                            | 17                              |                           |                                     |
| ۲    | Pearson Professional Centers-NY (W 44th St)<br>19 Weat 44th Street<br>Suite 306                                                                                                    | Select I<br>Why can't                              | Date<br>I find an a       | vailable a                                   | ppointmen                                            | 12                              |                           |                                     |
| ۲    | Pearson Professional Centers-NY (W 44th St)<br>19 West 44th Street<br>Suite 306<br>New York, New York 10036                                                                                                    | Select I<br>Why can't                              | Date<br>I find an a       | vailable a<br>O                              | ppointmen                                            | 12                              |                           | >                                   |
| ۲    | Pearson Professional Centers-NY (W 44th 5t)<br>19 West 44th Street<br>Sulle 306<br>New York, New York 10036<br>United States                                                                                                    | Select I<br>Why can't<br><<br>Su                   | Date<br>I find an a<br>Mo | vailable a<br>C<br>Tu                        | ppointmen<br>ictober 20<br>We                        | 12<br>21<br>Th                  | Fr                        | ><br>Sa                             |
| •    | Pearson Professional Centers-NY (W 44th St)<br>19 West 44th Stret<br>Suite 306<br>New York, New York 10036<br>United States<br>Pearson Professional Centers-NY (Lexington Ave)                                                                                  | Select I<br>Why can't<br><<br>Su                   | Date<br>I find an a<br>Mo | vailable a<br>C<br>Tu                        | ppointmen<br>Ictober 20<br>We                        | 17<br>21<br>Th                  | Fr                        | ><br>Sa<br>2                        |
| •    | Pearson Professional Centers-NY (W 44th St)<br>19 West 44th Street<br>Suite 306<br>New York, New York 10036<br>United States<br>Pearson Professional Centers-NY (Lexington Ave)<br>355 Lexington Ave                                                            | Select I<br>Why can't<br><<br>Su                   | Date<br>I find an a<br>Mo | vailable a<br>O<br>Tu                        | ppointmen<br>ictober 20<br>We                        | 17<br>21<br>Th<br>7             | Fr<br>1<br>8              | ><br>Sa<br>2<br>9                   |
| •    | Pearson Professional Centers-NY (W 44th St)<br>19 West-44th Street<br>Suite 306<br>New York, New York 10036<br>United States<br>Pearson Professional Centers-NY (Lexington Ave)<br>355 Lexington Ave<br>20th foor<br>New York New York 10017                    | Select I<br>Why can't<br>Su<br>3<br>10             | Date<br>I find an a<br>Mo | Tu<br>5<br>12                                | ppointmen<br>october 20<br>We<br>6<br>13             | 17<br>21<br>Th<br>7<br>14       | Fr<br>1<br>8<br>15        | ><br>Sa<br>2<br>9<br>16             |
| •    | Pearson Professional Centers-NY (W 44th St)<br>19 West 44th Street<br>Suite 306<br>New York, New York 10036<br>United States<br>Pearson Professional Centers-NY (Lexington Ave)<br>355 Lexington Ave<br>20th floor<br>New York, New York 10017<br>United States | Select I<br>Why can't<br>Su<br>3<br>10             | Mo<br>4<br>18             | Tu<br>5<br>12<br>19                          | ppointmen<br>ectober 20<br>We<br>6<br>13<br>20       | 17<br>21<br>Th<br>7<br>14<br>21 | Fr<br>1<br>8<br>15<br>22  | ><br>Sa<br>2<br>9<br>16<br>23       |
| •    | Pearson Professional Centers-NY (W 44th St)<br>19 West 44th Steet<br>Sulte 306<br>New York, New York 10036<br>United States<br>Pearson Professional Centers-NY (Lexington Ave)<br>355 Lexington Ave<br>20th floor<br>New York, New York 10017<br>United States  | Select I<br>Why can't<br>Su<br>3<br>10<br>17<br>24 | Mo<br>4<br>11<br>18<br>25 | vailable a<br>C<br>Tu<br>5<br>12<br>19<br>26 | bpointmen<br>ictober 20<br>We<br>6<br>13<br>20<br>27 | 17<br>21<br>7<br>14<br>21<br>28 | Fr<br>1<br>15<br>22<br>29 | ><br>Sa<br>2<br>9<br>16<br>23<br>30 |

Then select an available time. Pay close attention to the time zone and time of day (AM or PM).

| 2. Select your available start time for Thur             | sday, June 30, 2022          |
|----------------------------------------------------------|------------------------------|
| How would you like available times displayed?            |                              |
| 12 hr (e.g., 2:00 PM) 24 hr (e.g., 14:00)                |                              |
| Times are displayed in your preferred test center's time | zone(America/Chicago - CDT). |
| Morning                                                  | Afternoon                    |
|                                                          | None available               |

#### 10. Review your exam date and time.

The next screen will display your selected exam date and time. If you want to change your date and time, click the "Change Appointment" link. If the date and time are correct, click the "Next" button.

| Review and confirm contact information to avoid issues                                                                                                    | on test day.                                                                                                    |                |  |
|----------------------------------------------------------------------------------------------------|----------------------------------------------------------------------------------------------------|----------------|--|
| Description                                                                                                    | Details                                                                                                    | Actions        |  |
| Exam<br>262-DISIPC: Dental Industry Specialist in Infection<br>Prevention and Control<br>Language: English<br>Length: 150 minutes ①<br>Accommodations: Extra Time - Double Time<br>View Accommodation Details | Appointment<br>Thursday, June 30, 2022<br>Check-in time: 1:00 PM America/Chicago - CDT<br>Start time: 1:30 FM America/Chicago - CDT<br>change Appointment | Remove         |  |
| onfirm contact information<br>Your name must exactly match the identification (ID) t<br><u>pdate my information</u><br>ame:                                                                                   | hat is presented at time of testing or you will not be able to t                                                                                          | ake your exam. |  |
| ackie Test                                                                                                    |                                                                                                    |                |  |

### **11.** Confirm your exam appointment information.

Review your exam appointment details. Click "Submit Order" to confirm your appointment.

| Description                                                                           | Details                                                                                |  |
|---------------------------------------------------------------------------------------|----------------------------------------------------------------------------------------|--|
| Exam<br>262-DISIPC: Dental Industry Specialist in Infection Prevention and<br>Control | Appointment<br>Thursday, June 30, 2022<br>Check in time: 5:45 PM America/Chicago - CDT |  |
| Language: English                                                                     | Start time: 6:15 PM America/Chicago - CDT                                              |  |
| .ength: 150 minutes •                                                                 |                                                                                        |  |
| View Accommodation Details                                                            |                                                                                        |  |
| revious Cancel Order                                                                  |                                                                                        |  |
|                                                                                       |                                                                                        |  |
|                                                                                       |                                                                                        |  |
|                                                                                       |                                                                                        |  |
|                                                                                       |                                                                                        |  |

**1. Log in to your DANB account.** 

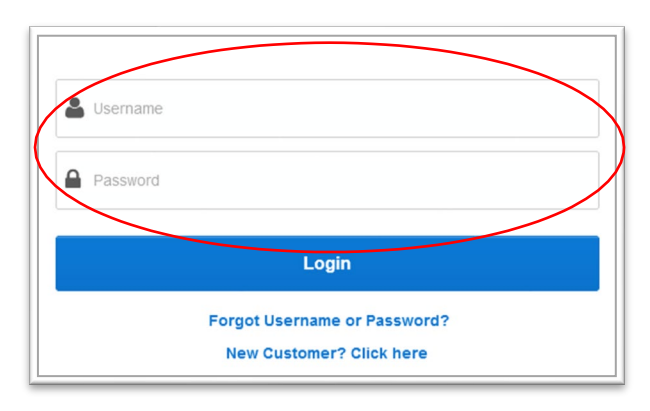

### 2. Go to the "Applications in Process" section.

After you log into your account, on your dashboard screen, go to the "Applications in Process" section and click on the name of the exam you would like to schedule.

| A Notifications         |            |
|-------------------------|------------|
| Applications in Process |            |
| APPLICATIONS            | STATUS     |
| DANB exam               | Authorized |

### 3. Click "Schedule Exam."

You will be taken to the Pearson VUE portal, which will show the exams that are approved for scheduling in the Preapproved Exams section. Click on the name of the exam you wish to schedule.

| Application Status: Authorized                                                                                                    | Dashboard                                                                                                    |                                                                                              |
|----------------------------------------------------------------------------------------------------|----------------------------------------------------------------------------------------------------|----------------------------------------------------------------------------------------------|
| DANB exam<br>National Exams: Exam<br>Status: Authorized<br>Congrahulations<br>Exam application submission complete<br>You are now authorized to schedule your exam appointment.<br>You have until 12/13/2021 to take your exam. | DANB Exams Pre-approved Exams  • 003-AMP-LORP: Anatomy. Morshology and Physiology. (AMP®) Exam Do you have a private access code? | My Account<br>My Profile<br>Preferences<br>Exam History<br>View Score Reports<br>My Receipts |
| We strongly suggest you schedule your exam appointment as soon as possible.                                                                                                    | Upcoming Appointments<br>You do not have any appointments scheduled.                                                              |                                                                                              |

# 4. For some exams, you will have the option to choose between an online proctored or an in-person exam appointment.

Select "Online at my home or office" and click "Next." If you applied for an exam that does not offer online proctoring, this screen will not appear, because you must schedule at a test center.

| Where do you want to take your exa            | m?                                  |                                |                                                                   |
|-----------------------------------------------|-------------------------------------|--------------------------------|-------------------------------------------------------------------|
| 0                                             | - Star                              |                                |                                                                   |
| At a test center                              | OnVUE Online :                      | at my home or office           |                                                                   |
|                                               |                                     |                                |                                                                   |
| Prepare for your online exam at you           | r home or office                    |                                |                                                                   |
|                                               |                                     |                                |                                                                   |
|                                               |                                     | 0 -                            | (L)                                                               |
|                                               |                                     |                                |                                                                   |
| Your computer                                 | Your testing space                  | Your photo ID                  | What to expect                                                    |
| Use a personal computer that has              | The room should be a distraction-   | We'll verify your government-  | Check in for your OnVUE exam 30                                   |
| a reliable webcam and internet<br>connection. | free, private place.                | arrive for your exam.          | time.                                                             |
| Run system test.                              | permitted <u>comfort aid list</u> . | Review admission & ID policies | Watch our <u>short video</u> to get<br>familiar with the process. |
| Questions?                                    |                                     |                                |                                                                   |
| Check out the OnVUE FAQs and m                | inimum technical requirements.      |                                |                                                                   |
|                                               |                                     |                                |                                                                   |

#### 5. Agree to the online exam policies.

The next screen will ask you to agree to the online exam policies. Read each policy and check the box next to each one. Click the "Next" button.

| 003-AMP                                                                                                    | -LORP: Anatomy, Morphology and Physiology (AMP®) Exam                                                                                                    |
|----------------------------------------------------------------------------------------------------|----------------------------------------------------------------------------------------------------|
| To take this exam in an online environment, pleas                                                                                                    | se agree to the following terms and conditions.                                                                                                    |
| B by accessing this website and ticking the boxe<br>"Agreement"). This Agreement is entered into by<br>rogram owner ("Test Sponsor"). This Agreement<br>Privacy Policy"). <u>Terms and Conditions</u> , and use<br>testing program sponsor has its own, possibly diff                                                                                                    | is hereunder you understand and agree to the terms set forth in this Candidate Agreement<br>and between you as a test take, Pearson VUE, a business of NCS Pearson, Inc., and your testing<br>represents your understanding and acceptance of Pearson VUE's <u>Privacy and Cookies Policy</u><br>of cookies to support your testing experience. You also understand, acknowledge and agree that the<br>terent, privacy policy.                                                                                                    |
| El By providing your personal information, as dei<br>eccording of your entite testing session and you a<br>four data to Person VUE's hab everve, locate<br>processors for the processing of your personal in<br>183 or elsewhere. Pearson VUE and other data<br>be located outside of the United Kingdom, the Eu<br>data transfer agreements with such entities for the<br>sabilishing reasonable security measures to pro | urited in our <u>Privacy and Cookkes Policy</u> , you acknowledge and agree to the video and audio<br>agree to the processing of such personal information and test data by Pearson VUE and to the transfer<br>of the USA, as the data processor, is authorized third partiers. Farry, tobin the capacity as data<br>formation and test data on the testing program sponsor, as the data controller, located in the<br>processing entities. Taw, are the recipients of your personal information and test data and are or may<br>nopean Usion, and the European Economic Ares. however, Pearson VUE will enter into reasonable<br>a purpose of communicating and following the instructions of your testing program sponsor and for<br>data the confidentiality and integrity of your personal information and test data. |
| By hou choose to take the test through our onlin<br>to determined by the testing program sponsor, yr,<br>orice, desk, and workspace with be captured and<br>fou understand, acknowledge and agree that you<br>coation will be detectable by test proctors. By ac<br>appropriate or wrongful conduct, as determined<br>will be reported by Pearson VUE to the testing por<br>lon timeted to, any two enfocement Oficials.   | ne-proctoring platform, which is not mandatory in the event that there are other ways of taking the test<br>ou and your computer will be monitored during your entire testing assists in in real time so that your face.<br>possibly recorded for the purposes of test quality, test section(); and the integrity of the testing process.<br>a will be monitored at your location through audio, technology and video means so all activity at your<br>cessing this website and ticking this box you signify your adknowledgement and agreement that any<br>in Pearson VUEs to the test proctor's use discretion, whitnesed while monitoring your testing session<br>gram sponsor and may also be reported to the appropriate governmental authorities, including, but                                                    |
| By accessing this website and ticking this box<br>present in your physical location, whether vis<br>making of noise or through sounds irrespect<br>be terminated and you will not receive any sc<br>or any other reason you will not receive a test i                                                                                                    | you signify that you understand, acknowledge and agree that if any third party is: <u>1) detected as being</u><br>bible or not; or <u>2) overhead in any manner</u> , whether physically detected through movement and<br>use of hwthet they are in your current location or not during your testing easison. The test will<br>org, Further, you understand, advowledge and agree that if your testing session is terminated for this<br>fee refund. creating vocable.                                                                                                    |
| Facial Comparison Policy                                                                                                    |                                                                                                    |
| Vu understand and agree that Pearson VUE<br>process. It will compare your facial image to the<br>develop, upgrade, and improve this application. I<br>this term. You will not be able to complete your n                                                                                                    | may use tacial comparison technology for the purpose of verifying your identity during the testing<br>one on your isentitication and to tacial images captured during the testing process and heip us further<br>if you do not agree to the use of facial comparison technology during your testing session, do not accept<br>quisitation online. Instead, please call the Pearson VUE call center to compile your registration.                                                                                                    |
|                                                                                                    |                                                                                                    |

#### 6. Confirm your time zone.

Г

Select "No, change time zone," or "Yes, that's right!" If you selected "No, change time zone," follow the prompts to change to your correct time zone.

| Is this yo | ur preferre | d time zo | ne?        |       |  |
|------------|-------------|-----------|------------|-------|--|
| America/   | Chicago CD  | т         |            |       |  |
| No. cho    | nao timo za |           | inc that's | right |  |
| NO, Cha    | nge unie 20 | ine i     | es, mars i | igne  |  |

#### 7. Select your exam date.

The next screen will display a calendar where you can select your desired exam date. On this screen, you can also select how you would like the times displayed.

|                                   |                              | pointmen | tavailabil | ity can be | selected. |    |      |
|-----------------------------------|------------------------------|----------|------------|------------|-----------|----|------|
|                                   | <                            |          | June 2022  |            |           |    | >    |
|                                   | Su                           | Мо       | Tu         | We         | Th        | Fr | Sa   |
|                                   |                              |          |            | 1          |           | 3  | 4    |
|                                   | 5                            | 6        |            | 8          | 9         |    | - 11 |
|                                   |                              | 13       | 14         | 15         | 16        | 17 | 18   |
|                                   | 19                           | 20       | 21         | 22         | 23        | 24 | 25   |
|                                   | 26                           | 27       | 28         | 29         | 30        |    |      |
| Why can't I find an available app | ointment?<br>tart time for T | hursday  | , June     | 30, 202    | 2         |    |      |
| 3. Select your available s        |                              |          |            |            |           |    |      |
| 3. Select your available s        | maa dianlawad2               |          |            |            |           |    |      |

After you select how you want the times displayed, you will see the available times for your selected date. Select your preferred exam time. Pay close attention to the time of day (AM or PM).

| How would you like avail  | able times displayed    | 1?                          |                                |
|---------------------------|-------------------------|-----------------------------|--------------------------------|
| 12 hr (e.g., 2:00 PM)     | 24 hr (e.g., 14:00)     |                             |                                |
| NOTE: Your online testing | check-in time will be 3 | I0 minutes prior to your se | lected appointment start time. |
|                           |                         | Morning                     | Afternoon                      |
|                           |                         | 12:15 AM                    | 1:30 PM                        |
|                           |                         | 6:45 AM                     | 3:15 PM                        |
|                           |                         |                             | 3:45 PM                        |
|                           |                         |                             | 5:45 PM                        |
|                           |                         |                             | 6:15 PM                        |
|                           |                         |                             | 7:45 PM                        |
|                           |                         |                             | 8:15 PM                        |
|                           |                         |                             |                                |

#### 8. Review your exam date and time.

The next screen will display your selected exam date and time. If you want to change your date and time, click the "Change Appointment" link. If the date and time are correct, click the "Next" button.

| teview and confirm contact information to avoid issues                                                                                                    | on test day.                                                                                                    |                         |  |
|----------------------------------------------------------------------------------------------------|----------------------------------------------------------------------------------------------------|-------------------------|--|
| Description                                                                                                    | Details                                                                                                    | Actions                 |  |
| Exam<br>262-DISIPC: Dental Industry Specialist in Infection<br>Prevention and Control<br>Language: English<br>Length: 150 minutes ①<br>Accommodations: Extra Time - Double Time<br>View Accommodation Details | Appointment<br>Thursday, June 30, 2022<br>Check-in time: 1:00 PM America/Chicago - CDT<br>Start time: 1:36 PM America/Chicago - CDT<br>Change Appointment | Remove<br>T             |  |
| Confirm contact information<br>Your name must exactly match the identification (ID)                                                                                                    | that is presented at time of testing or you will not be a                                                                                                 | able to take your exam. |  |
| ame:<br>ackie Test                                                                                                    |                                                                                                    |                         |  |
| elephone:                                                                                                    |                                                                                                    |                         |  |

1

### 9. Confirm your exam appointment information.

Review your exam appointment details. Click "Submit Order" to confirm your appointment.

| Description                                                                                                | Details                                                                                                    |              |
|----------------------------------------------------------------------------------------------------|----------------------------------------------------------------------------------------------------|--------------|
| Exam<br>262-DISIPC: Dental Industry Specialist in Infection Prevention and<br>Control<br>Language: English | Appointment<br>Thursday, June 30, 2022<br>Check-in time: 5:45 PM America/Chicago - CDT<br>Start time: 6:15 PM America/Chicago - CDT |              |
| Length: 150 minutes O                                                                                      |                                                                                                    |              |
| View Accommodation Details                                                                                 |                                                                                                    |              |
| revious Cancel Order                                                                                       |                                                                                                    |              |
|                                                                                                    |                                                                                                    |              |
|                                                                                                    |                                                                                                    |              |
|                                                                                                    |                                                                                                    | Submit Order |

### **Rescheduling Your Exam Appointment**

1. Log in to your DANB account.

| Username<br>Password |                                                          |  |
|----------------------|----------------------------------------------------------|--|
|                      | Login                                                    |  |
|                      | Forgot Username or Password?<br>New Customer? Click here |  |

#### 2. Go to the "Applications in Process" section.

After you log into your account, on your dashboard screen, go to the "Applications in Process" section and click on the name of the exam you would like to reschedule.

| A Notifications         |            |
|-------------------------|------------|
| Applications in Process |            |
| APPLICATIONS            | STATUS     |
| DANB exam               | Authorized |

### 3. Go to "Reschedule Your Exam Appointment."

Click the "Reschedule Your Exam Appointment" menu option from the left-hand side. Read the instructions provided and click the "Schedule Exam" button.

|                                           | Follow the below steps to reschedule your exam appointment within your 60-day testing window<br>up to 24 before your scheduled appointment:                                                                  |
|-------------------------------------------|----------------------------------------------------------------------------------------------------|
| Schedule Your Exam<br>Appointment         | 1. Click the Schedule Exam button below.                                                                                                    |
| Testing Day Information                   | 2. You will be redirected to your Pearson VUE Dashboard. Click the link to your upcoming exam.                                                                                                    |
| Study Resources                           | 3. Click the "Reschedule" link on the right side of the page.                                                                                                    |
|                                           | 4. Select the date using the calendar, then select the time                                                                                                    |
| Appointment                               | 5. Agree to the terms and conditions on the next page                                                                                                    |
| Cancel Your Exam                          | 6. Click "Next" on the bottom right-hand corner of the Review and Confirm page                                                                                                    |
| Appointment                               | 7. Click Confirm Reschedule on the bottom right-hand corner                                                                                                    |
| Requesting a New 60 Day<br>Testing Window | Once your appointment has been rescheduled, you will receive an email confirmation from Pearson VUE.<br>If you do not receive the email confirmation, contact docreview@danb.org immediately to confirm your |
| Requesting a Partial Refund               | appointment has been rescheduled.                                                                                                    |
|                                           | Infection Control exam                                                                                                    |
|                                           | Congratulations!<br>Exam application submission complete                                                                                                    |
|                                           | You are now authorized to schedule your exam appointment.<br>You have until 09/21/2022 to take your exam.                                                                                                    |
|                                           | We strongly suggest was schedule your exam appointment as soon as possible.                                                                                                    |
|                                           | SCHEDULE EXAM                                                                                                    |

### **Rescheduling Your Exam Appointment**

### 4. Click on the link to your scheduled exam appointment.

View an upcoming test center appointment

Thursday, June 30, 2022

002-RHS: Radiation Health and Safety (RHS®) Example

### 5. Click on the "Reschedule" link on the right side of the page.

| Details                                                                                                    | Order<br>Information                                                                             |
|----------------------------------------------------------------------------------------------------|--------------------------------------------------------------------------------------------------|
| Appointment<br>Thursday, June 30, 2022<br>Start time: 12:00 PM Asia/Calcutta - IST<br>Location<br>CTT Kaplan SQE India1<br>14 The Quays<br>Delhi<br>India<br>Test Center Information | Order<br>Number/Invoice<br>0000-1257-1788<br>Registration ID<br>210591058<br>Status<br>Scheduled |
|                                                                                                    |                                                                                                  |

6. Follow the prompts to select and confirm a new exam appointment. You will receive an email confirmation from Pearson VUE once your appointment is rescheduled. If you did not receive an email confirmation from Pearson VUE, you did not complete the process of rescheduling.

### **Requesting an Additional 60-day Testing Window**

This is no longer available to submit online. If you need to request a new 60-day testing window, please submit the <u>Request a New Testing Window</u> form by mail or email.

### **Canceling Your Exam Appointment**

#### 1. Log in to your DANB account.

| Username |                                                          |  |
|----------|----------------------------------------------------------|--|
| Password |                                                          |  |
|          | Login                                                    |  |
|          | Forgot Username or Password?<br>New Customer? Click here |  |

#### 2. Go to the "Applications in Process" section.

After you log into your account, on your dashboard screen, go to the "Applications in Process" section and click on the name of the exam you would like to reschedule.

| ♠ Notifications         |            |
|-------------------------|------------|
|                         |            |
| Applications in Process | STATUS     |
| DANB exam               | Authorized |

3. Click "Cancel Your Exam Appointment" on the left-hand side. Read the instructions and click the "Schedule Exam" button.

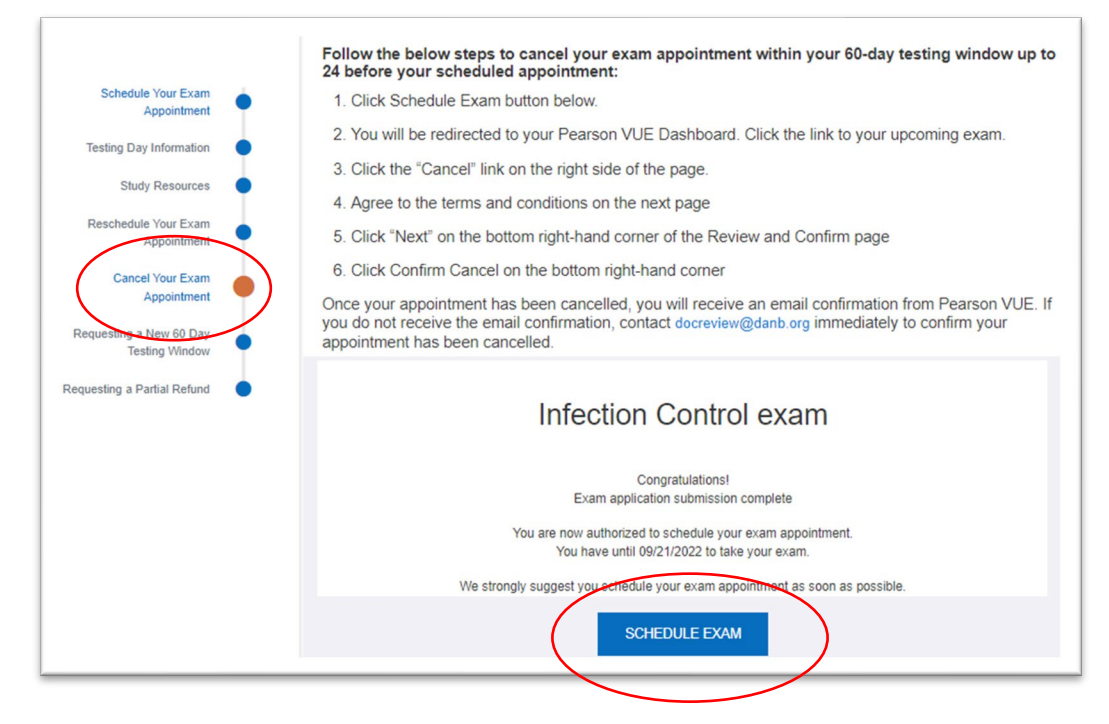

### **Canceling Your Exam Appointment**

4. Click the link to your scheduled exam.

|   | View an upcoming test center appointment |
|---|------------------------------------------|
|   | Thursday, June 30, 2022                  |
| ( | 250-ICE: 250-ICE                         |

### 5. Click the "Cancel" link on the right-hand side.

| Appointment                             | Order           | Reschedule |
|-----------------------------------------|-----------------|------------|
| Thursday, June 30, 2022                 | Number/Invoice  | Cancel     |
| Start time: 1:00 PM Asia/Calcutta - IST | 0000-1257-1948  |            |
| Location                                | Registration ID |            |
| CTT Kaplan SQE India1                   | Status          |            |
| 14 The Quays<br>Delhi                   | Scheduled       |            |
| India                                   |                 |            |
| Test Center Information                 |                 |            |

6. Follow the prompts to cancel your appointment. You will receive an email confirmation from Pearson VUE once your appointment is canceled. If you did not receive an email confirmation from Pearson VUE, you did not complete the process of canceling.

# Canceling Your 60-Day Testing Window to Receive a Partial Refund

1. Log in to your DANB account.

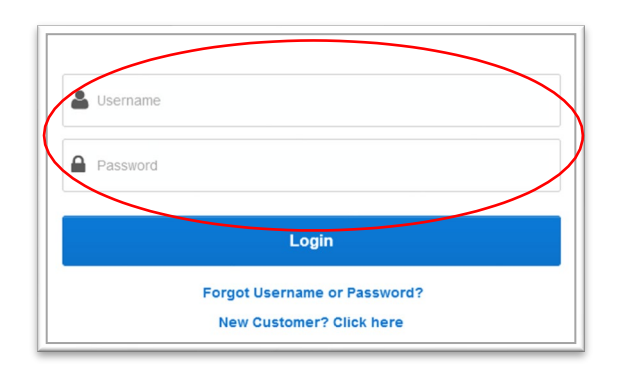

### 2. Go to the "Applications in Process" section.

After you log into your account, on your dashboard screen, go to the "Applications in Process" section and click on the name of the exam you would like to reschedule.

| A Notifications         |            |
|-------------------------|------------|
| Applications in Process |            |
| APPLICATIONS            | STATUS     |
| DANB exam               | Authorized |

(

3. Click "Requesting a Partial Refund" on the left-hand side. Read the policy and instructions. Click "Cancel Testing Window and Request Partial Refund."

16

| It you have received a new 60-day testing window for this exam for any reason, including an                                                                                                    |
|----------------------------------------------------------------------------------------------------|
| emergency, you will not be eligible for a partial refund. If the Cancel Testing Window and Request<br>Partial Defund button is visible at the bottom of this page, then you are eligible to cancel your testing.                                        |
| window for a partial refund. If you do not see the button, then you are not eligible. Please contact<br>docreview@danb.org if you have any questions.                                                                                                   |
|                                                                                                    |
| Follow the steps below to cancel your testing window                                                                                                    |
| <ol> <li>If you have an existing exam appointment, cancel the existing exam appointment at least 24<br/>hours before the scheduled exam start time. Click on the "Cancel Your Exam Appointment"<br/>link to the left and follow stere listed</li> </ol> |
| init to the fort and follow steps instea.                                                                                                    |
| <ol><li>Once your appointment has been cancelled, click on the Cancel Testing Window and Request<br/>Partial Refund button below to proceed with your request for a new testing window</li></ol>                                                        |
|                                                                                                    |
| If you do not cancel your existing appointment at least 24 hours before the scheduled exam start time<br>or if you do not successfully submit the request to cancel your testing window before the last day of                                          |
| your 60-day testing window, you will not be eligible for a partial refund.                                                                                                    |
| Request New Testing Window Cancel Testing Window and Request Partial Refund                                                                                                    |
|                                                                                                    |

### Canceling Your 60-Day Testing Window to Receive a Partial Refund

4. Click "Request to Cancel My Testing Window" on the left-hand side. Select your reason for canceling, answer the attestation and click "Next."

| Testing Window |                                                                                                    |
|----------------|----------------------------------------------------------------------------------------------------|
| Submit 🌔       | If you do not wish to take the DANB exam for which you applied, you may request to cancel your existing testing window<br>by the end of your original 60-day testing window. Please note that only your original testing window may be cancelled. Any |
|                | testing window received at a reduced fee is not eligible for a roland. All resurds will be issued to the payer.                                                                                                    |
|                | Select the reason for cancelling your testing window: Select One                                                                                                    |
|                |                                                                                                    |
|                | I understand a refund minus the \$40 cancellation fee and \$75 nonrefundable application fee (a total of \$115 retained<br>by DANB) will be issued to the original payer of my exam fee.                                                              |
|                | <ul> <li>Yey, I hereby officially request the cancellation of my testing window.</li> </ul>                                                                                                    |
|                |                                                                                                    |
|                |                                                                                                    |
|                |                                                                                                    |

### 5. Click "Submit for Refund Request."

| Click belov                            |   | Click below to continue:  |
|----------------------------------------|---|---------------------------|
| Request to Cancel My<br>Testing Window | • | Submit for Refund Request |
| Submit                                 | • | 4                         |

### Switching Your Exam Appointment between In-person and Online Proctoring

If you applied for an exam that offers online proctoring, you can switch your exam from in-person to online proctored or from online-proctored to in-person.

#### 1. Log in to your DANB account.

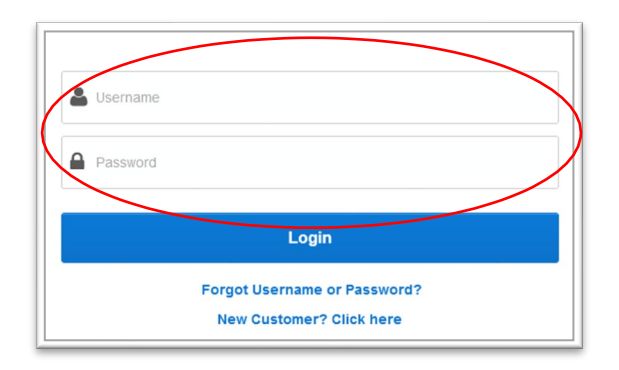

### 2. Go to the "Applications in Process" section.

| △ Notifications         |            |
|-------------------------|------------|
| Applications in Process |            |
| APPLICATIONS            | STATUS     |
| DANB exam               | Authorized |

After you log into your account, on your dashboard screen, go to the "Applications in Process" section and click on the name of the exam you would like to reschedule.

#### 3. First, cancel your existing appointment.

Follow the instructions provided on page 14 of this document

### 4. Once you have canceled your appointment, click "Return to Dashboard."

|             | Return to Dashboard |   |
|-------------|---------------------|---|
| Description | Details             | 0 |
| Exam        | Appointment         | 0 |

### Switching Your Exam Appointment between In-person and Online Proctoring

#### 5. Click the link to your exam.

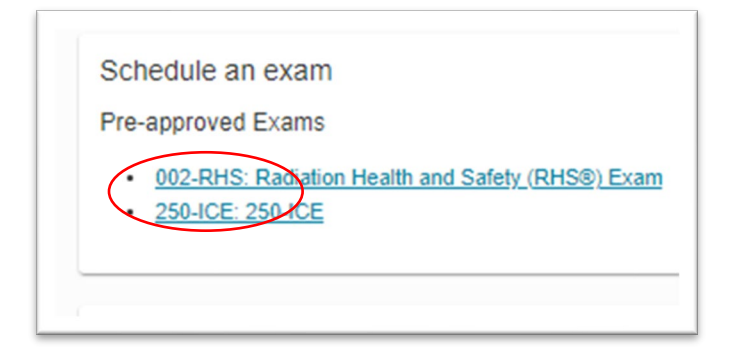

### 6. Select either "At a test center" or "Online at my home or office."

|                                                                                                    | Select exa                                                                                                    | am options                                                                                                    |                                                                                                    |
|----------------------------------------------------------------------------------------------------|----------------------------------------------------------------------------------------------------|----------------------------------------------------------------------------------------------------|----------------------------------------------------------------------------------------------------|
|                                                                                                    | 262-DISIPC: Dental Industry Specialis                                                                                                    | t in Infection Prevention and Control                                                                                                    |                                                                                                    |
| Where do you want to take your exa                                                                                      |                                                                                                    | at my home or office                                                                                                    |                                                                                                    |
| Prepare for your online exam at your                                                                                    | home or office                                                                                                    |                                                                                                    | •                                                                                                    |
| Your computer<br>Use a personal computer that has<br>a reliable velocam and internet<br>connection.<br>Run system test. | Tour testing space<br>The room should be a distraction-<br>free, private place<br>See acceptate spaces and view<br>permitted <u>comfort aid list</u> . | Your photo IU<br>We'll verify your government-<br>issued identification (ID) when you<br>arrive for your exam.<br>Review <u>admission &amp; ID policies</u> | what to expect<br>Check in for your OnVUE exam 30<br>minutes before your appointment<br>time.<br>Watch our <u>short video</u> to get<br>familiar with the process. |
| Questions?<br>Check out the <u>OnVUE FAQs</u> and <u>mi</u>                                                             | nimum technical requirements.                                                                                                    |                                                                                                    |                                                                                                    |
| Previous                                                                                                    |                                                                                                    |                                                                                                    | Next                                                                                                    |

#### 7. Schedule your new exam appointment.

Follow the steps starting on page 3 of this document to schedule an in-person appointment. Follow the steps starting on page 8 of this document to schedule an online-proctored appointment.